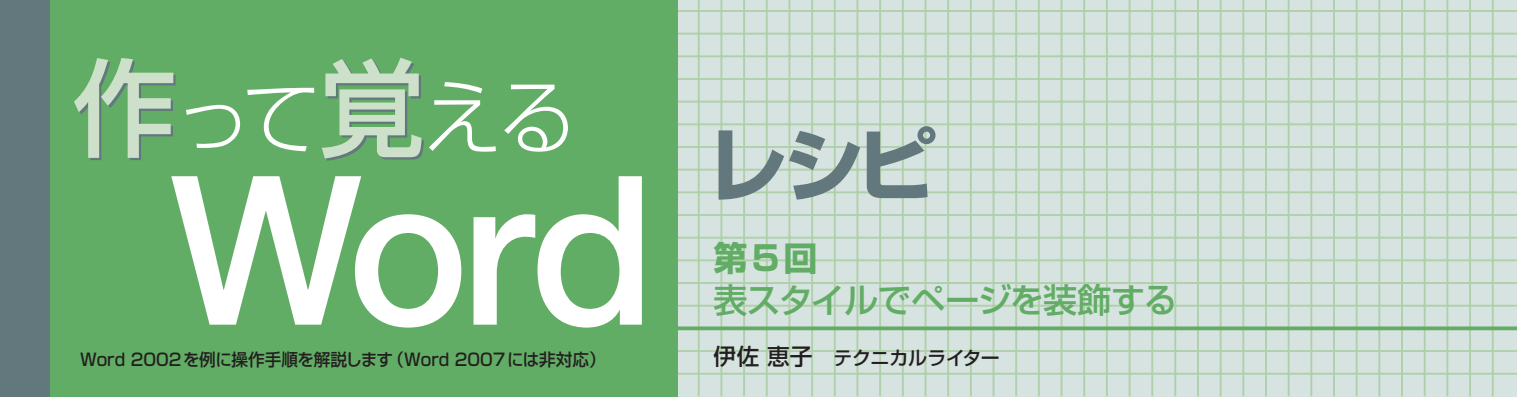

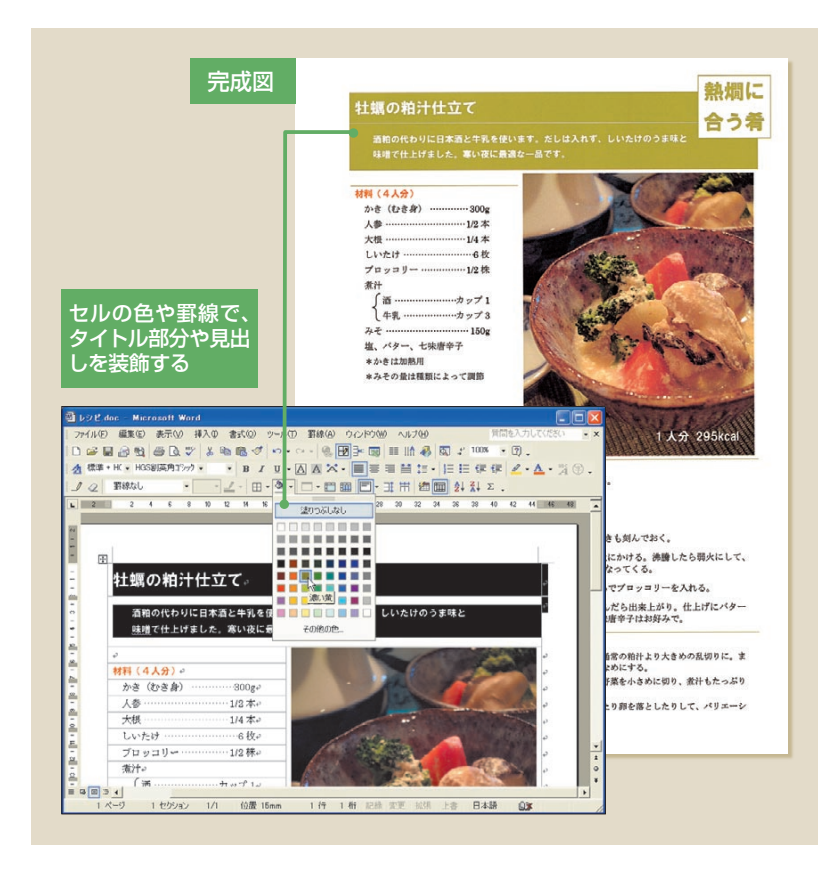

## 表の罫線をすべて消す

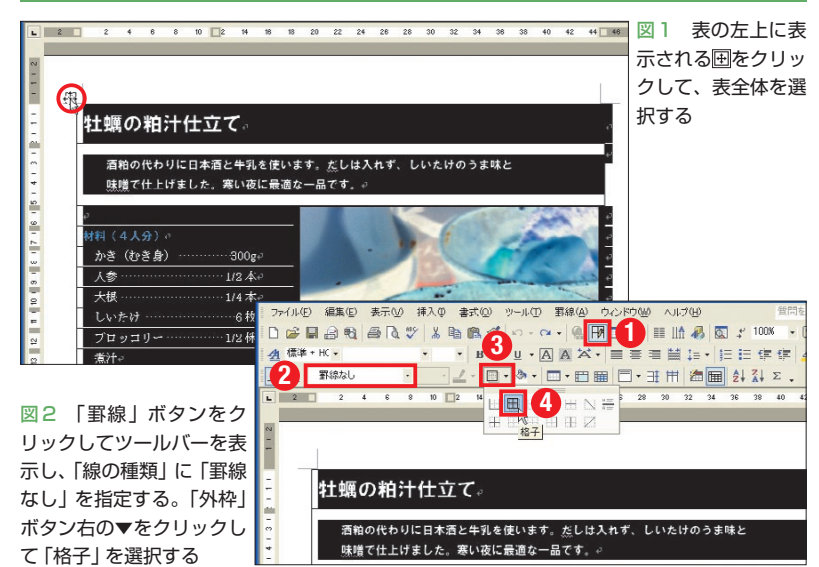

作成中のレシピは、繰り返し使う定型文書。 レイアウトを保つため、枠組みに表を利用し ている。表には、スタイルを簡単に設定でき るメリットもある。特に、色や罫線による装 飾は得意だ。レシピでも、セルの色や線種の 変更を行って、ページをデザインしよう。ペ ージの右上には、テキストボックスで料理の ジャンルも表示する。

レシピの表は、料理名、説明文、材料、 作り方など、各部に細かく区切られている。 ただ、実際に印刷する罫線は4本のみ(完 成図を参照)。ほとんどの罫線は消去して、 スッキリした印象に仕上げている。また2 点のカラー写真が映えるよう、色も抑え気 味にした。塗りつぶすのは、料理名と説明 文の背景だけだ。

表の線種やセルの色は、自由に設定でき る。操作方法はいくつかあるので、状況に 応じて使い分けよう。例えば今回のように 罫線が少ない場合は、一度すべての罫線を 消し、必要な線を引き直した方が効率的だ。

## 罫線の変更位置はボタンで指定

では表の罫線をすべて消去しよう。左上 の ● をクリックして表全体を選択したら (図1)、続いて ● (罫線)をクリックして 「罫線」 ツールバーを表示する (図2)。

表の罫線を変更するときは、この「罫線」 ツールバーで線種や太さを選び、設定位置 をボタンで指定すればよい。今回は表全体 の罫線を消すので、「線の種類」に「罫線な し」を選び、位置を指定するボタンから 田

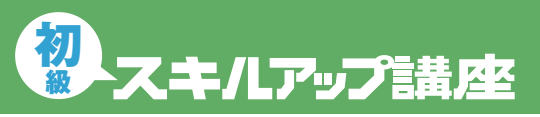

### 日経パソコンの前間 http://pc.nikkeibp.co.jp/npc/

記事に関連したファイルを、「読者向けページ」からダウンロードできます

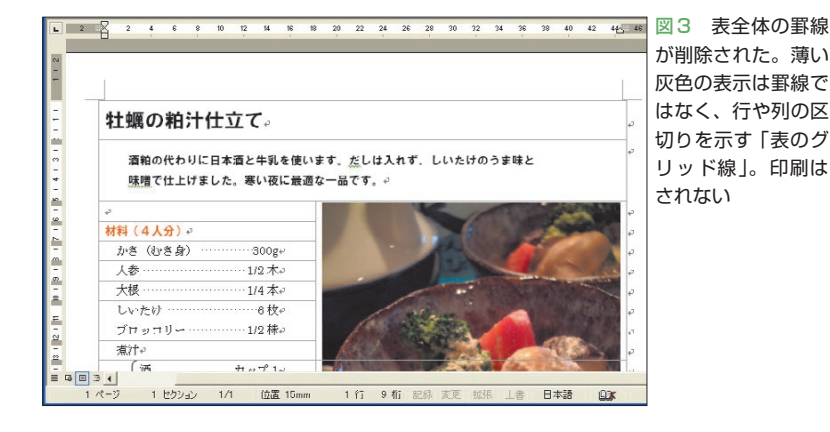

# 料理名や見出しのスタイル設定をする

#### ●セル内を塗りつぶす

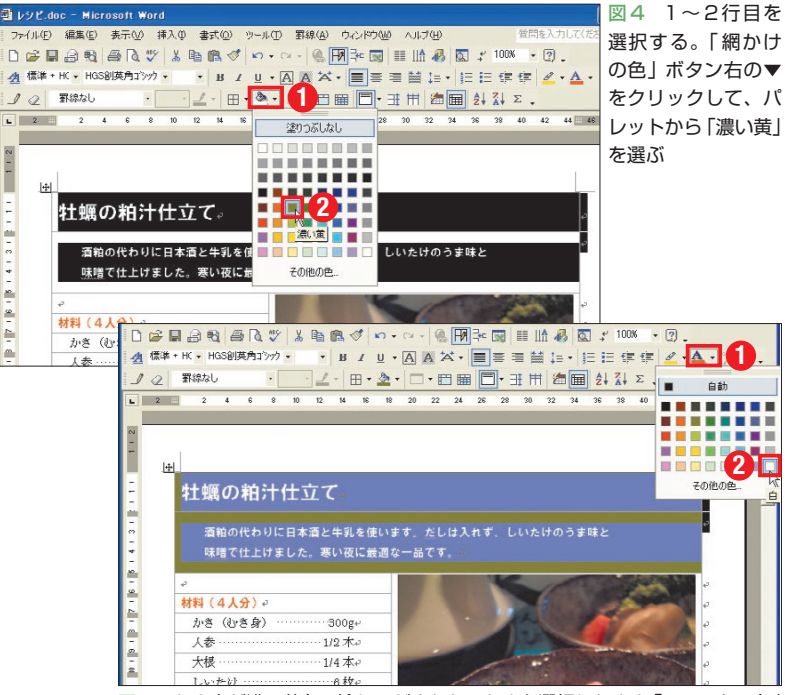

図5 セル内が濃い黄色で塗りつぶされた。セルを選択したまま「フォントの色」 ボタン右の▼をクリックして、パレットから「白」を選ぶ

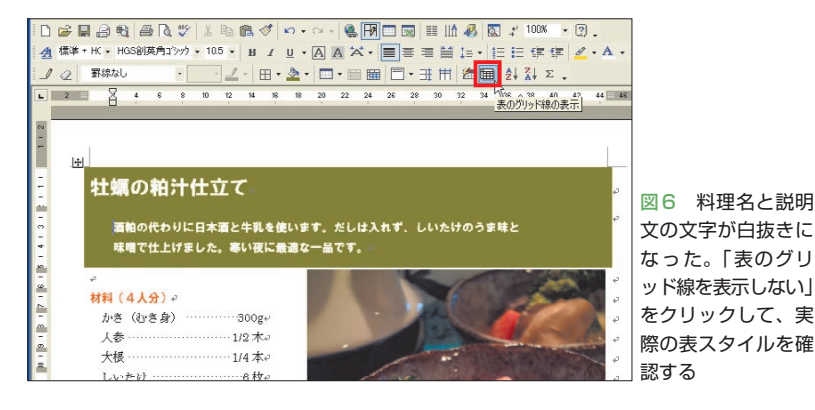

(格子)を選択した (図2)。位置を指定する ボタンには初期設定で ()(外枠)が表示さ れている。ボタン右の▼をクリックして、 目的のボタンを選ぼう。これで罫線がすべ て消去される (図3)。

このように、罫線のスタイルはボタン1 つで一気に変更できる。今回は (橋子) を選んだが、例えば外枠は実線のままで、 セルを区切る縦横の罫線だけを消したい場 合は (境界線)をクリックする。逆に、 表の外枠だけを消去する場合は (外枠) をクリックすればよい。間違えて必要な罫 線を消してしまったときは、直後に (元 に戻す)をクリックして操作を取り消そう。

なお、罫線を消しても、表には薄い灰色 の線が表示されている。これは「表のグリ ッド線」という目安の線だ。画面上のガイ ドラインなので、印刷はされない。

### 背景色で文字を際立たせる

罫線を引き直す前に、1行目 (料理名) と 2行目 (説明文) のセル内を塗りつぶそう。 セルの色も「罫線」ツールバーのボタンで 設定できる。1~2行目を選択し、 (綱 かけの色) 右の▼をクリックして、パレッ トから好みの色を選べばよい。ここでは「牡 蠣の粕汁仕立て」の雰囲気に合わせて「濃 い黄」を選んだ (図4)。

背景を濃い色にすると、黒い文字が読み にくくなる。 (フォントの色) で明るい 色に変更しよう。ここでは白に変えた(図 5)。ちなみにセルを「黒」や「濃い青」とい った濃い色で塗りつぶすと、文字色が自動 的に白に変わることもある。今回のように 変更されない場合は、手動で調整しよう。 料理名と説明文を白抜きにしたことで、文 章はより鮮明になった(図6)。

# 作って覚える Word

なお ((表のグリッド線を表示しない) をクリックすると、灰色のガイドラインが 非表示になる (図6)。実際の表スタイルを 確認したいときに利用しよう。ボタンをク リックするたびに、グリッド線の表示/非 表示が切り替わる。

### 3本の罫線を同時に引く

続いて、4本の罫線を引いていこう。罫 線の様子が分かるように、表のグリッド線 は非表示のまま操作する。罫線の引き方に もいくつかの操作方法があるが、ここでは 罫線の消去と同じく「罫線」ツールバーで 線種を選択し、ボタンで位置を指定する。

まず料理名と説明文の間に白い線を1本 引く。説明文のセル内(2行目)にカーソル を移動して、線のスタイルを設定しよう。 ここでは「線の種類」から「実線」を選択し (図7)、 (野線の色)右の▼をクリック してパレットから「白」を選んだ(図8)。 線種が決まったら、 (岡(格子)右の▼をク リックして (上罫線)を選ぶ(図8)。こ れでカーソル位置(2行目)の上に、白い罫 線が表示される(図9)。

なお、「線の種類」や「罫線の色」を指定 すると、Wordは罫線を引くモードに切り 替わる。マウスポインターが鉛筆マークに 変わり、そのまま表上をドラッグして罫線 を引くことが可能だ。今回はボタンを使っ て罫線を引いたが、1行目と2行目の境界 線を直接ドラッグしても構わない。この方 法だと、鉛筆で線を引く感覚で操作でき る。 ☑ (罫線を引く)をクリックすると、 罫線を引くモードは解除される。

3つの見出しの上にも、濃い黄色の罫線 を引こう。3つの見出し行を同時に選択し (図10)、 (罫線の色)から「濃い黄」を

### ●セルの上に罫線を引く

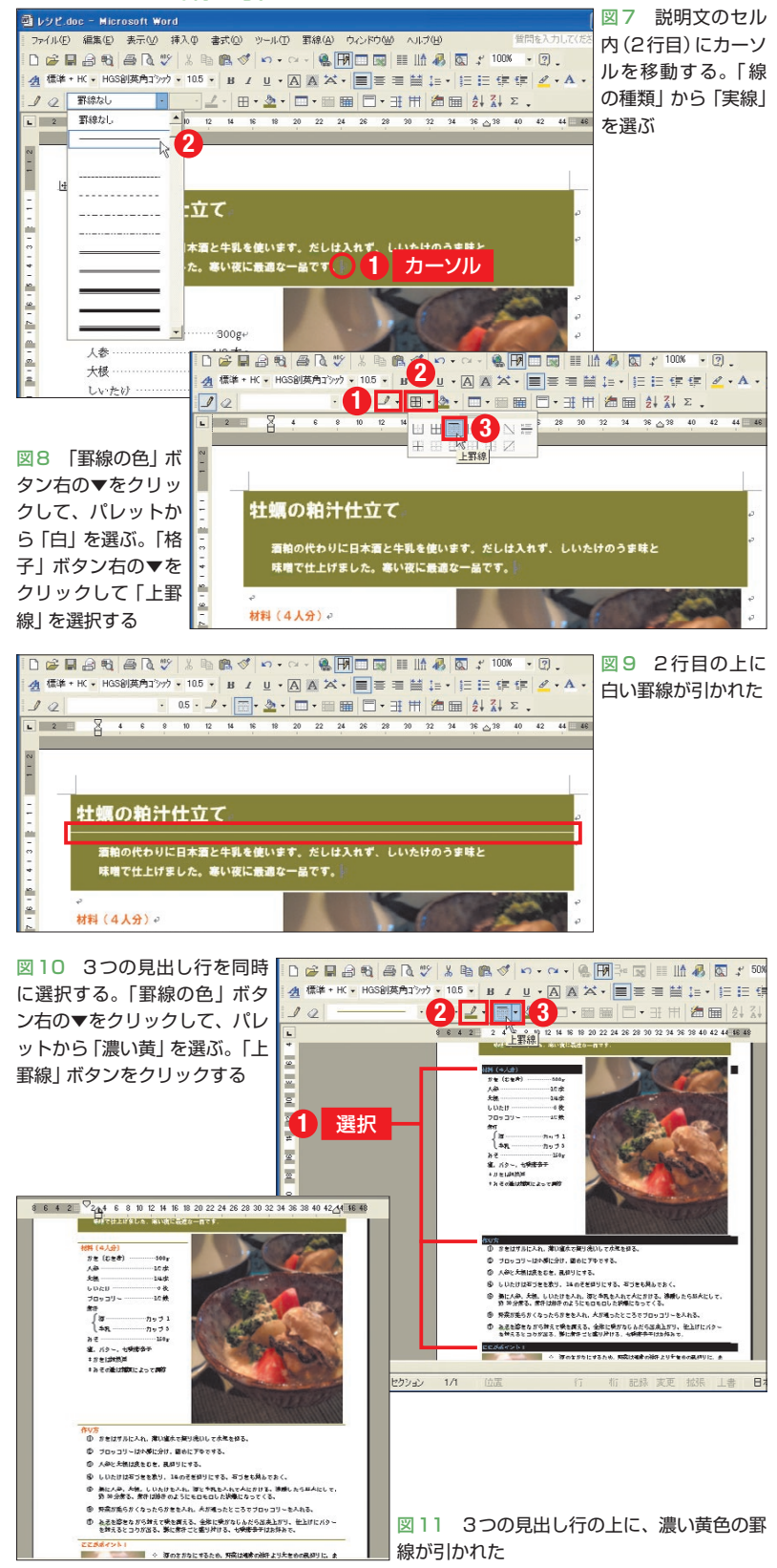

## テキストボックスを作る

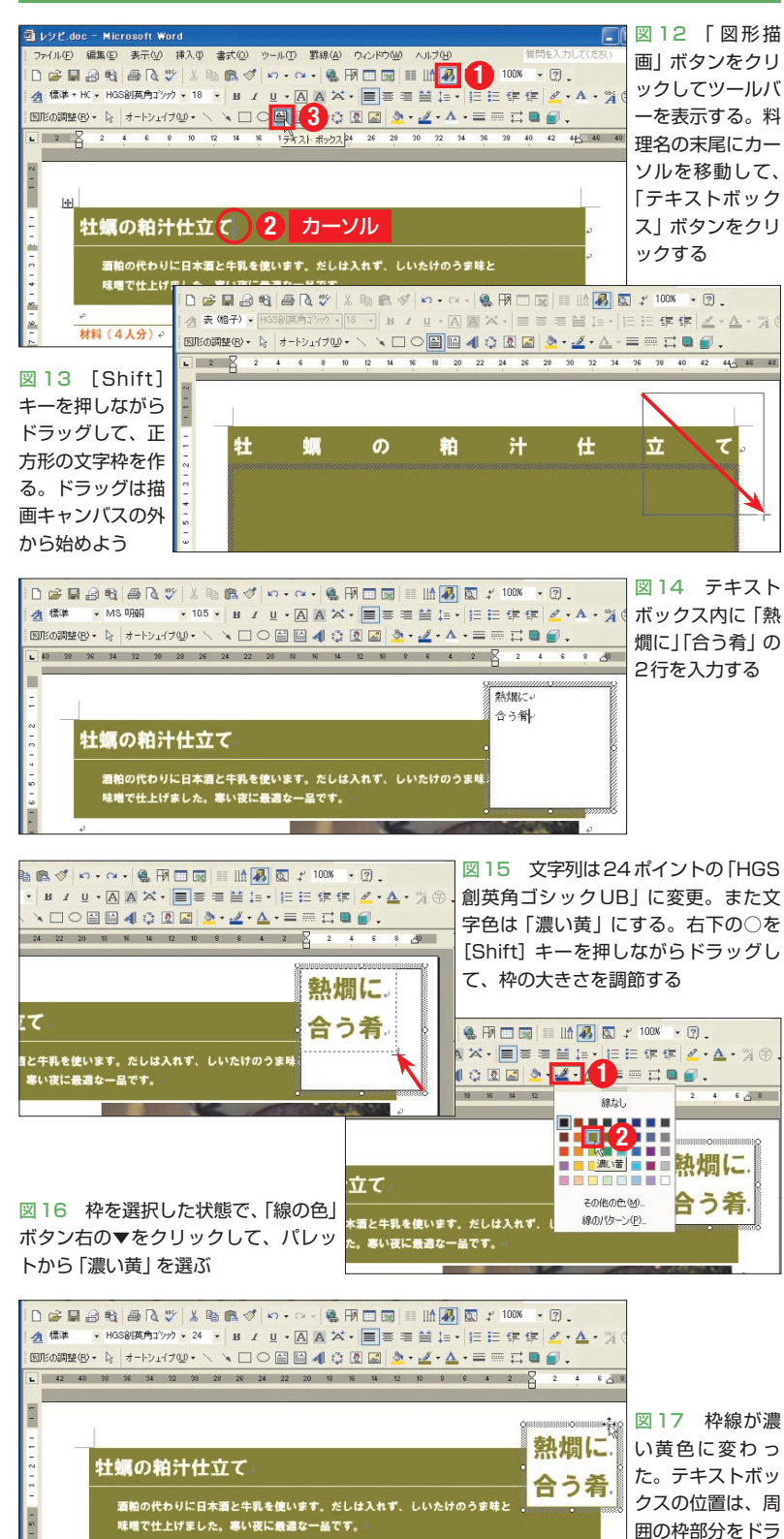

選び、(三)(上罫線)をクリックすればよい (図10)。ボタンを使うと、このように複数 の罫線も同時に引くことができる(図11)。

### 正方形の文字枠を配置する

最後に、表の右上部に料理のジャンル「熱 燗に合う肴」を表示しよう。文字列は「テ キストボックス」という枠を使って配置す る。テキストボックスの操作には「図形描 画」ツールバーを利用するので、 (図 (図形 描画)をクリックしよう (図 12)。「罫線」 ツールバーは邪魔なので (図 (罫線)をクリ ックして消しておく。

準備ができたら、テキストボックスの挿 入位置 (料理名の末尾) にカーソルを移動 して、 (2012)。マウスポインターが+に変 わるので、左上から対角にドラッグして文 字枠を作ろう (図13)。ドラッグは表の外 側から開始する。なお、正方形の枠を作る ときは、[Shift] キーを押しながらドラッ グする。

作成直後のテキストボックス内には、カ ーソルが表示される。そのまま「熱燗に」「合 う肴」の2行を入力しよう(図14)。文字ス タイルも通常通り設定可能だ。ここでは文 字列全体を24ポイントの「HGS創英角ゴ シックUB」に変更し、文字色は「濃い黄」 に設定した(図15)。

枠のサイズは周囲の○をドラッグして調 節する。正方形を保つため、[Shift] キー を押しながら右下の○をドラッグしよう(図 15)。枠線や内部の色も自由に設定できる。 今回は表の色と合わせるため、枠線の色を 「濃い黄」にした(図16)。枠の位置は、周 囲の枠部分をドラッグして調節しよう(図 17)。

ッグして調節する